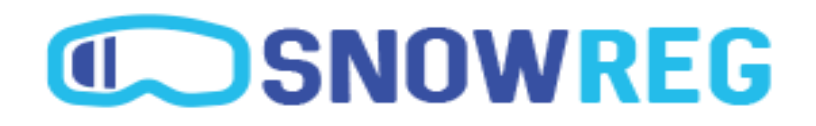

# Bienvenue sur SnowReg!

Votre fournisseur en ligne d'inscription aux clubs et événements. Nous donnons aux clubs une plateforme d'enregistrement pour les athlètes. De plus, notre système est complètement intégré avec Snowboard Canada ainsi que l'ensemble des organisations provinciales. Notre site est là pour permettre à vos membres de s'inscrire à votre club, mais également pour vous permettre votre demande de sanction dans un seul et même système.

Si vous lisez ce document, cela signifie que votre organisation provinciale de rattachement a mis en ligne son processus d'inscription via notre plateforme. Votre organisation provinciale vous a déjà communiqué des informations sur le processus d'inscription ainsi qu'un mot de passe unique que vous pourrez utiliser pour vous connecter sur notre site en utilisant votre e-mail comme identifiant.

Ce document est un pas-à-pas pour vous permettre de créer votre club et le soumettre pour sanction.

## Processus :

## Créer un club

Etape 1 - Se connecter sur Snow Reg

- Aller sur <u>www.snowreg.com</u>
- En haut à droite cliquer sur "Se connecter"
- Entrer votre email adresse ainsi que le mot de passe que vous avez reçu
- Cliquer que 'Se connecter'

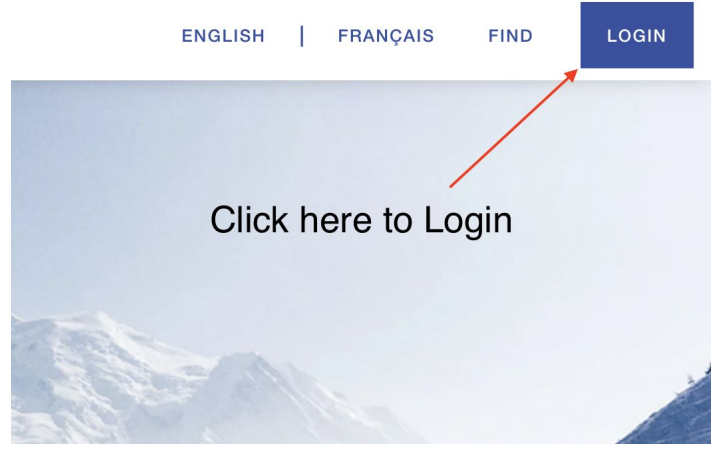

### Etape 2 - Créer Club

- Premièrement, placer la souris sur le menu "Outils" et sélectionner
  Tableau de Bord.
- Le tableau de bord est votre plateforme de création et de gestion de vos clubs et événements.

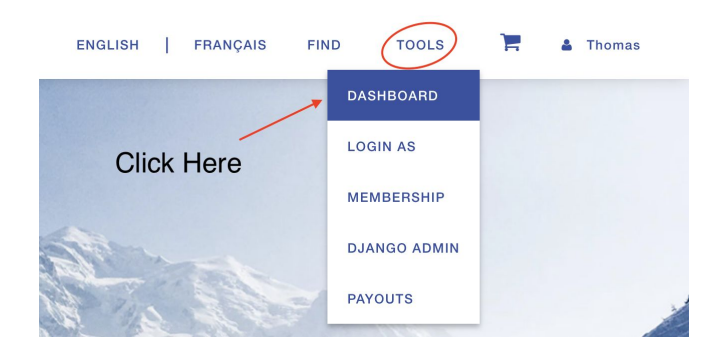

 Une fois sur votre tableau de bord, sur la gauche sélectionner Clubs et une fois que la page à finis de charger, sélectionner Créer un nouveau club

| EVENTS Click here t | CLUE    | S             |           | Click here to create your<br>clubs registration page. |                   |  |  |
|---------------------|---------|---------------|-----------|-------------------------------------------------------|-------------------|--|--|
| series to you       | r club. | arch          | 8         | how filter                                            | Create a new Club |  |  |
| CLUBS               | ID      | Name          | Organizat | ion Listing Status                                    |                   |  |  |
| LISTINGS            | 222     | test          |           | Draft                                                 |                   |  |  |
| MEMBERSHIP LOOKUP   | 219     | Youth Brigade |           | Draft                                                 |                   |  |  |

Une fois dans notre *Outil de création de club*, veuillez entrer les informations relatives à votre club en procédant étape par étape en cliquant sur "suivant" jusqu'à la fin du formulaire et enfin sélectionner **Soumettre** 

## Soumettre une demande de sanction

Etape 1 - Aller dans le Tableau de bord

Etape 2 - Aller dans le menu Clubs sur la liste à gauche de l'écran

Etape 3 - Sélectionner votre club dans la liste Club

**Etape 4** - Dans l'onglet **Dashboard Home** descendre jusqu'à la partie "Permitting and Sanctioning". Sélectionner **Apply for a Permit** ou alors vous pouvez directement faire la demande via l'outil de création

| 1001                |                                    |                        |                     |                      |                              |                                        |
|---------------------|------------------------------------|------------------------|---------------------|----------------------|------------------------------|----------------------------------------|
| Dashboard Home      | Club Listing                       | Configuration          | Metrics             | Reports              |                              | ······································ |
| This listing is cur | rently a <mark>Draft</mark> , plea | ise ensure you have c  | ompleted your confi | guration before subn | nitting it for review.       | SUBMIT LISTING FOR REVIEW              |
| Registration A      | Activity                           |                        |                     |                      |                              |                                        |
| [                   | REGISTRA                           | TION IS EASY T         | O SET UP            | SET                  | TUP REGISTRATIC              | DN                                     |
| Financials & A      | Accounting                         | ( limited visibility ) |                     |                      | Financial Reports            | Open Financials & Accounting           |
| Account             |                                    |                        | Owner               |                      | Financial Controllers<br>N/A | <b>Administrators</b><br>N/A           |
| Permitting & S      | Sanctioning                        | )                      |                     |                      | Click Here<br>Apply Sanctio  | to<br>oning                            |
|                     |                                    |                        | + APPLY FC          | PR A PERMIT          |                              |                                        |

Etape 5 - **Sélectionner** votre organisme provinciale de rattachement et sélectionner **suivant** afin de terminer le processus de demande.

Merci de bien vérifier les informations liés à votre club avant de soumettre une demande.

#### SUPPORT

Si vous avez besoin d'aide, vous pouvez joindre notre équipe du lundi au vendredi entre 7h et 17h PST.

Téléphone : 1-866-606-2639 Email : <u>info@2mevents.com</u>